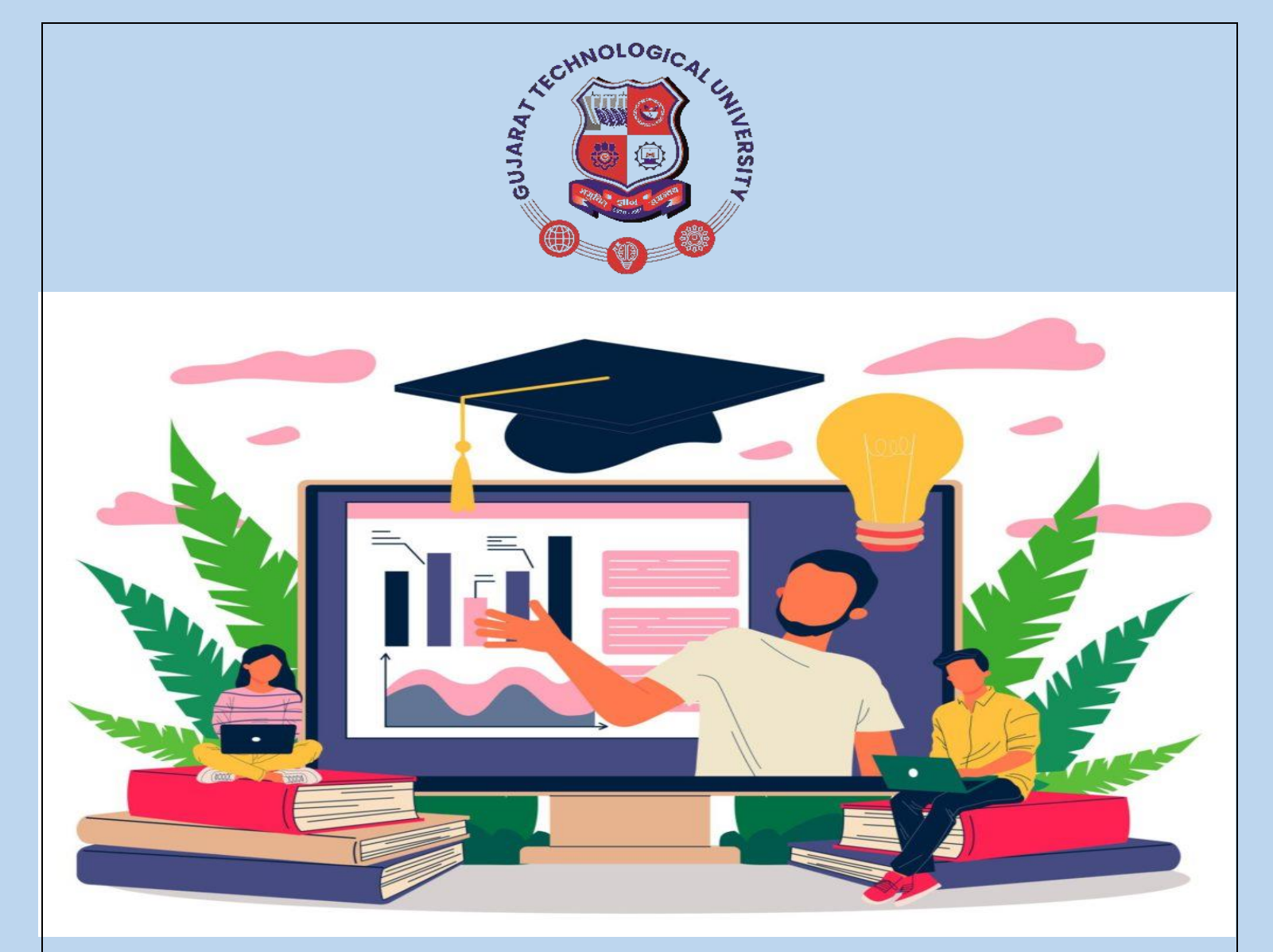

ALU

# **STUDENT SUPPORT SECTION GUJARAT TECHNOLOGICAL** UNIVERSITY

STUDENT SUPPORT SECTION SERVICES USER MANUAL

#### STUDENT SUPPORT SECTION

Gujarat Technological University is one of Gujarat's largest public University in terms of the number of the students enrolled in its 435 affiliated colleges. The University offers a wide range of programmes ranging from diploma to doctoral studies in various disciplines. Presently GTU is situated in a temporary campus at Chandkheda, Ahmedabad. The University has been allocated 100 acres of land near Lekavada, Gandhinagar where the sprawling new permanent campus will be established in near future.

GTU is catering to more than 2 lakh students through its centralized Student Support Section. All the activities of this section are paperless through its online portal, as part of the green initiative.

This section helps, supports, guides and assists the students in attaining the following services-

- Transcript Certificate (soft copy as well as Hard copy)
- Sharing Digital copy of transcript to WES (World Education Services).
- Migration Certificate.
- Rank Certificate.
- > Language/Medium of instruction Certificate.
- CGPA/CPI Percentage Conversion Certificate.
- Attempt/Backlog Certificate.
- Duplicate & Misc. Grade-Sheet.
- > Duplicate Degree/Diploma Certificate.
- Final Degree/Diploma Certificate.
- > Authentication of Original Degree/Diploma Certificates.
- Sending student's academics documents to other Universities through email.
- Document Verification of Grade-sheets, Provisional Certificates, Degree/Diploma Final Certificates.
- Verification of Credential Evaluation Form for WES (World Education Services), GS-Transcript Evaluation form, NCEES (National Council of Examiners for Engineering surveying), IQAS (International Qualification assessment form), ICES (International Credential Evaluation Services), ICAS (International Credential Evaluation Services) and other forms if any and Miscellaneous Certificate related services for all courses of the University.

Student Portal Services available at this section is user friendly, I.T. enabled and zone based. There are three zonal stations throughout the state of Gujarat to ensure effective and timely student service.

The students/stakeholders can request delivery of their records at their nearest zonal office ensuring prompt delivery of certificates through the Indian postal services after paying the due postal delivery charges. During the past three years this section has send 208844 original certificates through Indian Postal Services.

This section also sends electronic copies of the transcripts directly to the World Education Services (WES) on behalf of the student without any charges along with hard copies of the transcripts to the respective student upon payment of due fee/charges. During the past three years this section has electronically delivered 17106 transcripts to WES.

### This Manual guides the stakeholders about the various services/portals offered by this section.

#### Instructions to students for applying for various Certificate:

- Student can request Certificate through student portal. All such Certificates are delivered by Indian Postal Services. A Postal Charge of Rs 50/- (INR) has to be paid for each such request by the students for availing such services within the country.
- 2. Hard copy of the requested documents will be sent through the Indian postal services at the address mentioned by the student in their applications.
- 3. Students are not required to come in person at GTU to collect such Certificates.
- 4. If student have applied for transcript and selected option to send the electronic copy to WES from GTU then, GTU will send the electronic copy to WES on behalf of the student without charging any fee & will send the hard copy of the transcript by post at the address mentioned by the student in their applications upon payment of due fee.
- 5. In case of any issue/query during payment:
  - a) Verify your payment under Check Payment status in the student portal.
  - b) Wait for 2-3 hours before making payment again.
  - c) Contact epay\_query@gtu.edu.in for payment & refund query.

- 6. Documents to be uploaded for pass-out students:
  - Copy of Degree/Diploma Certificate or provisional Certificate or Photo copy of grade-sheet of last examination appeared by student.
  - Copy of Photo Identity proof of the student. (Student College ID, Voter ID, Adhar Card, PAN card etc.)
- 7. Documents to be uploaded for non-passout students:
  - Copy of latest Bonafide Certificate from the college or N.O.C Letter
  - Enrollment Cancellation letter from the university as per requirements.
  - Copy of Photo Identity proof of the student. (Student College ID, Voter ID, Adhar card, pan card etc.)

Following instructions are displayed on the University's website as Note to further inform students regarding their various requests

#### Note:

- <u>Transcript (Only Hard copy)</u> Only Hard copy of the transcript will be sent by post to the address mentioned by the student.
- <u>Transcript (Only Soft Copy)</u> Only Soft copy of the transcript will be sent through email to the student's registered email ID in the student portal.
- <u>Transcript (Both Hard & Soft copy)</u> Hard copy of the transcript will be sent by
  post to the address mentioned by the student as well as Soft copy of the
  transcript will be sent through email to the student's registered email ID in the
  student portal.
- <u>To send docs email from GTU</u> Students uploaded documents (only documents/Certificate issued by GTU) will be sent through email to the other university/Institute's email IDs as per student's request.

### **Stepwise Procedures to apply for Student Section Services through Student Portal:**

1. Student section online services through student portal

URL: <u>www.student.gtu.ac.in</u> -> enter credential to sign in. If do not have credential then first Create an account and then sign in.

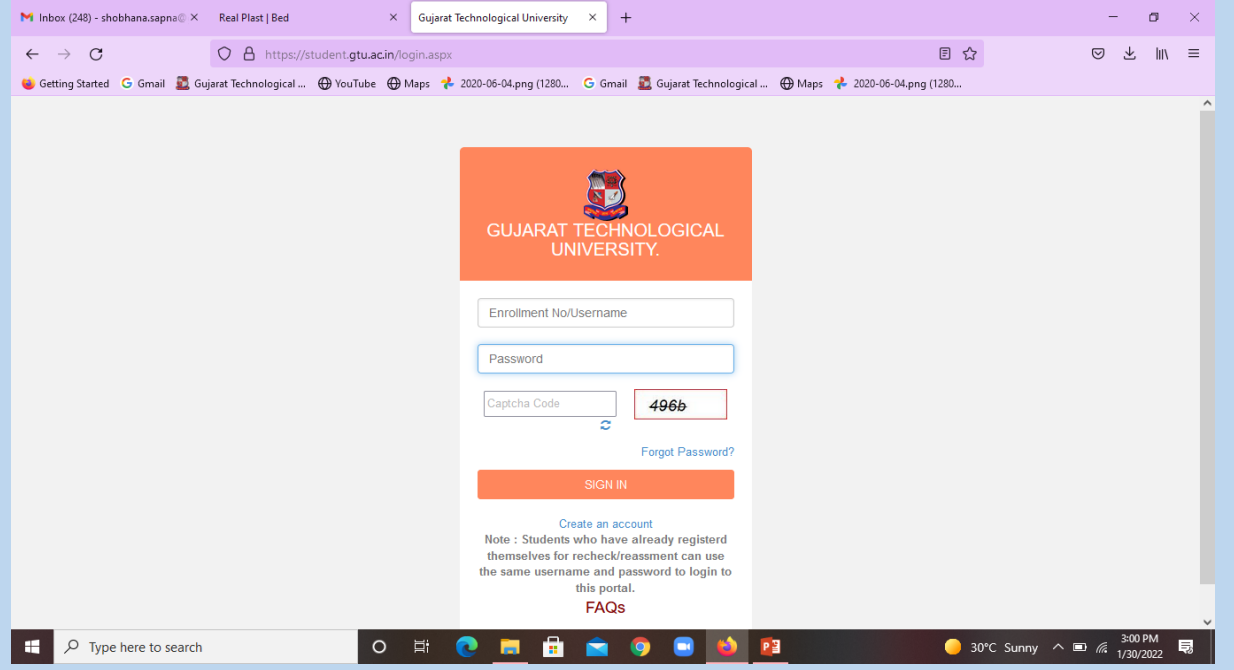

2. Basic information of the student under dashboard will appear in the home

page.

| Personal info     Admain     Mme:   Challed An KHUSHBOO   MuKESHBHAI   Admain No:   Sepsed Bisho:   Date of Bisho:   Sepsed Bisho:   Connocation     Parent's   Enail:   Auswor Sheet View   Account:   Detail:   Sesword:   Sesword:     Address:     Connocation     Parent's   Enail:   Account:   Detail:   Address:     Address:     Parent's   Enail:   Account:   Detail:   Address:     Address:     Parent's   Enail:   Address:     Address:     Parent's     Connocation     Address:     Parent's     Parent's     Parent's     Parent's     Parent's     Parent's     Parent's     Parent's     Parent's     Parent's     Parent's     Parent's     Parent's     Parent's     Parent's     Parent's <th>= 🔂 GUJARAT TE</th> <th>CHNOLO</th> <th>GICAL UNIVERSITY</th> <th>(</th> <th></th> <th></th> <th></th>                                                                                                    | = 🔂 GUJARAT TE                               | CHNOLO                  | GICAL UNIVERSITY           | (    |                      |                                                                                            |  |
|----------------------------------------------------------------------------------------------------|----------------------------------------------|-------------------------|----------------------------|------|----------------------|--------------------------------------------------------------------------------------------|--|
| Image: Convocation     Image: ChuluAni KHUSHBOO   Image: ChuluAni KHUSHBOO   Image                                                                                                    |                                              |                         | Personal Info              |      |                      | Academic Info                                                                              |  |
| c Monte   Aadmaar No.: \$98584930064   Aadmaar No.: \$98584930064   Cator Cator   Bade of Binti: 1992-11-01   Gender: F   Certificate Request Mobile No.:   Mobile No.: 9429525427   Examtorm Mobile No.:   Parent's Parent's   Parent's Parent's   Parent's Parent's   Parent's Parent's   Parent's Computed   Parent's Parent's   Parent's Parent's  <                                                                                                    | iter −                                       | Name :                  | CHAUHAN KHUSHBOO           |      | Course:              | мс                                                                                         |  |
| Image: Signed Signed | c 30                                         | Aadhaar No 1            | 598584933064               |      | Branch:              | 93 - MCA                                                                                   |  |
| I Home Gender: F   Centricate Request F   Mobie No: 9429525427   Examform Parent's   Parent's Parent's   Parent's Parent's                                                                                                    |                                              | Date of Birth:          | 1992-11-01                 |      | College:             | 535 - SHRI CHIMANBHAI PATEL POST GRADUATE INSTITUTE OF COMPUTER<br>APPLICATIONS, AHMEDABAD |  |
| Mobile No:       9429525427       Image: Construction         Mobile No:       Mobile No:       Image: Construction         Mobile No:       Parent's<br>Mobile No:       Image: Construction         Parent's Mobile No:       Image: Construction       Image: Construction         Parent's Mobile No:       Image: Construction       Image: Construction         Parent's Mobile No:       Image: Construction       Image: Construction         Parent's Mobile No:       Image: Construction       Image: Construction         Parent's Mobile No:       Image: Construction       Image: Construction         Parent's Mobile No:       Image: Construction       Image: Construction         Parent's Mobile No:       Image: Construction       Image: Construction         Parent's Mobile No:       Image: Construction       Image: Construction         Parent's Modifies S:       Image: Construction       Image: Construction         Parent's Modifies S:       Image: Construction       Image: Construction         Parent's Modifies S:       Image: Construction       Image: Construction         Parent's Modifies S:       Image: Construction       Image: Construction         Parent's Modifies S:       Image: Construction       Image: Construction         Parent's Modifies S:       Image: Construction                                                                                                    | A Home                                       | Gender:                 | F                          |      | Academic             |                                                                                            |  |
| Examicate Reguest       Email:       khushboomchauhan@gmail.com       Imail:       Lask Appeard       Imail:       Lask Appeard       Imail:       Imail:                                                                                                    | <b>*</b> 0 17 1 D 1                          | Mobile No.:             | 9429525427                 | 3    | Status:              |                                                                                            |  |
| Parent's<br>Mobie No.:       Image: Convocation         Parent's<br>Mobie No.:       Image: Convocation         Parent's<br>Mobie No.:       Image: Convocation         Parent's<br>Mobie No.:       Image: Convocation         Parent's<br>Mobie No.:       Image: Convocation         Password :       Image: Convocation         Password :       Image: Convocation                                                                                                    | Certificate Request                          | Email:                  | khushboomchauhan@gmail.com | 3    | Last Appeard<br>Exam |                                                                                            |  |
| Answer Sheet View     Parent's Email:     Account     Detail:     IFSC:     Password:     Password:     Address:     Address:     Convocation                                                                                                    | Examform                                     | Parent's<br>Mobile No.: |                            | ß    | CPI                  | 7.27                                                                                       |  |
| Email:       Email:       Imail:       Imail:                                                                                                    | Anewor Shoot View                            | Parent's                |                            | Cr I | CGPA                 | 7.27                                                                                       |  |
| ★ Convocation     Password:     •FSC:     ▷       Password:     •••••••••     ▷       ✓ Recheck/Reassess History     Address :     ▷                                                                                                    | Answer Sneet view                            | Email:                  |                            | -    | Final Sem:           | 0045                                                                                       |  |
| Password : <sup>™</sup> Cr<br>✓ Recheck/Reassess History Address : Cr                                                                                                    | Convocation                                  | Detail.                 | , IFSC :                   | 08   | Term End.            | 2015                                                                                       |  |
| ✓ Recheck/Reassess History Address :                                                                                                    |                                              | Password :              | ****                       | 07   |                      |                                                                                            |  |
|                                                                                                    | <ul> <li>Recheck/Reassess History</li> </ul> | Address :               |                            | 2    |                      |                                                                                            |  |
|                                                                                                    |                                              |                         |                            |      |                      |                                                                                            |  |

#### 3. Student can apply through the Certificate request.

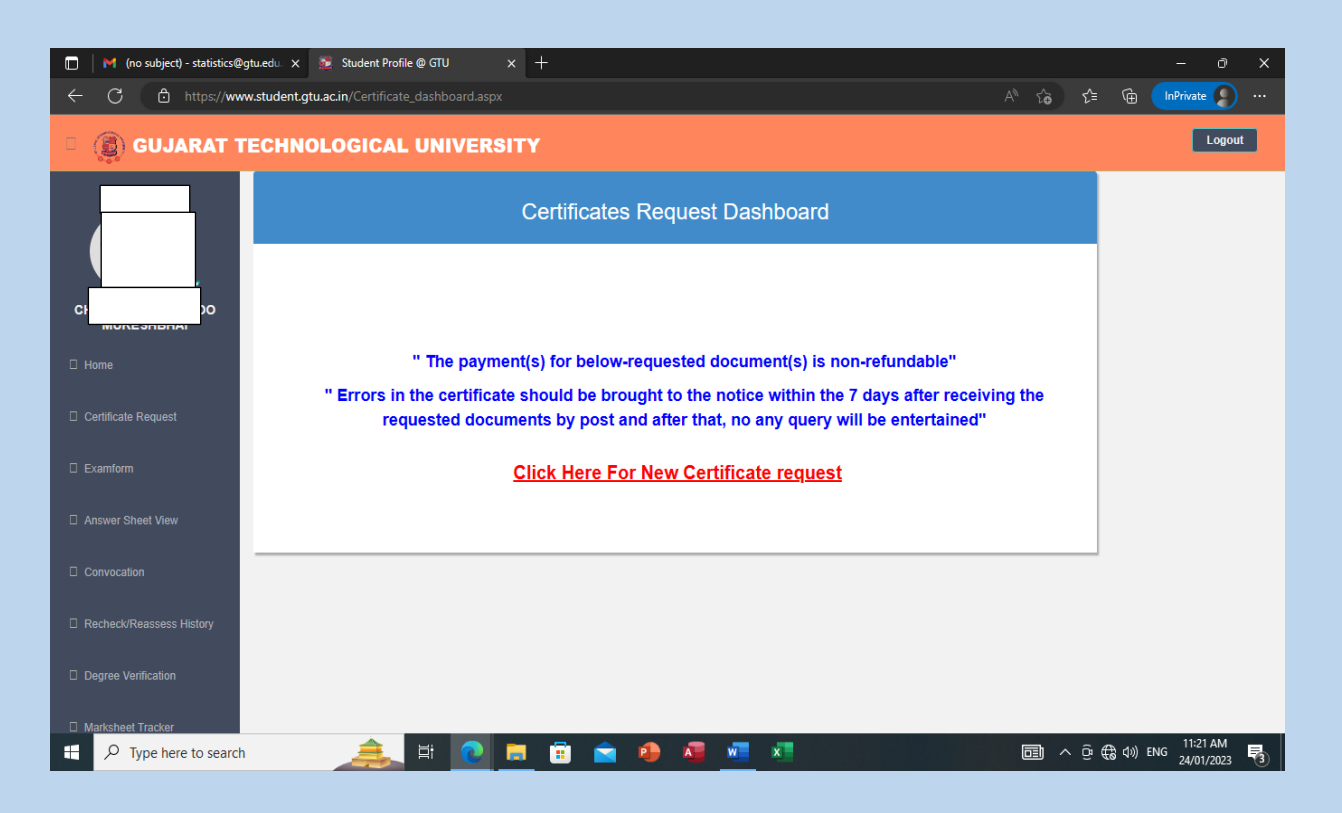

#### 4. Instruction page will appear.

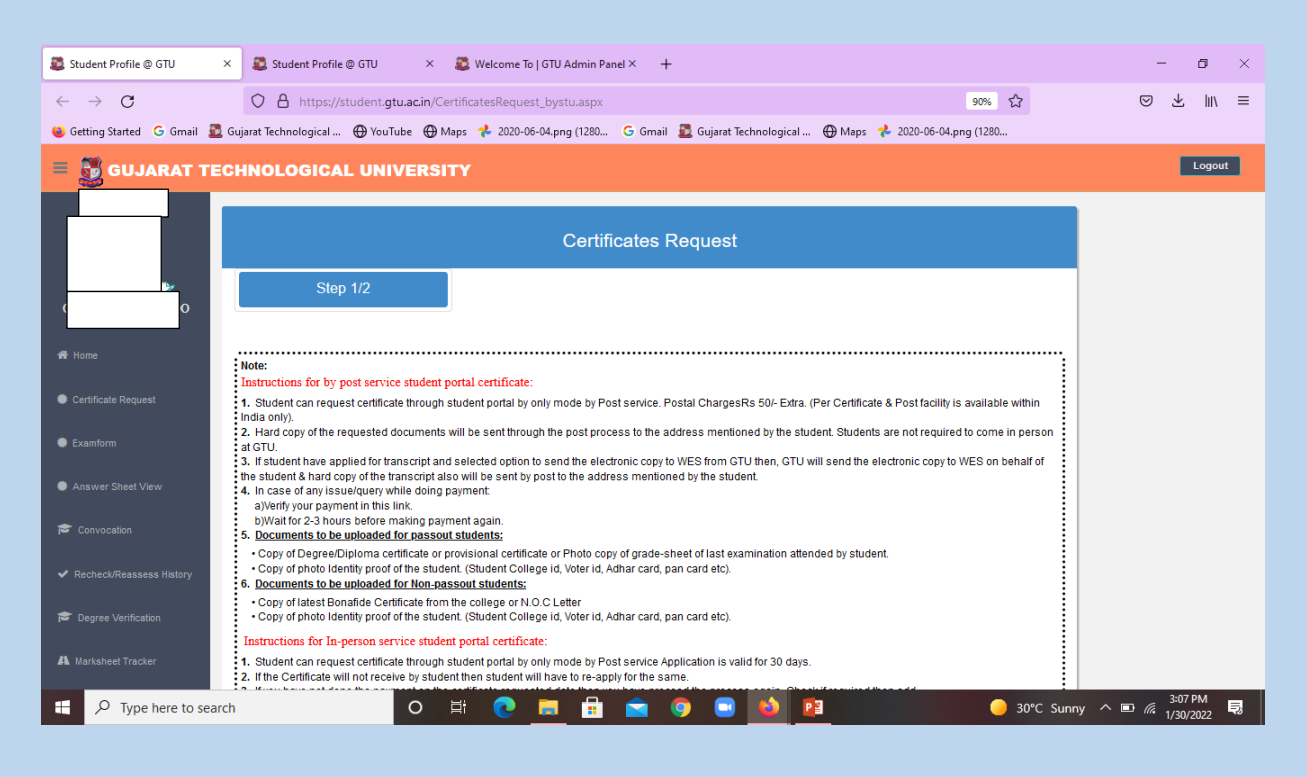

5. After adding the postal address, student can request the required Certificate.

| 🚨 Student Profile @ GTU                                                                                                    | × 🚨 Student Profile @ GTU 🛛 × 🚨                                                                                                    | Welcome To   GTU Admin Panel × +                                                                                                    |                | - o ×                    |  |  |  |  |  |  |  |
|----------------------------------------------------------------------------------------------------|----------------------------------------------------------------------------------------------------|----------------------------------------------------------------------------------------------------|----------------|--------------------------|--|--|--|--|--|--|--|
| $\leftarrow \rightarrow C$                                                                                                    | O A https://student.gtu.ac.in/Certific                                                                                                    | atesRequest_bystu.aspx                                                                                                    | 90% ☆          | ⊠ ∓ III/ ≡               |  |  |  |  |  |  |  |
| ⊌ Getting Started 🔓 Gmail 💆 Gujarat Technological 🕀 YouTube 🕀 Maps 🧚 2020-06-04.png (1280 🤄 Gmail 💆 Gujarat Technological 🕀 Maps 🧚 2020-06-04.png (1280 |                                                                                                    |                                                                                                    |                |                          |  |  |  |  |  |  |  |
| = 📆 GUJARAT TI                                                                                                    | CHNOLOGICAL UNIVERSITY                                                                                                    |                                                                                                    |                | Logout                   |  |  |  |  |  |  |  |
|                                                                                                    | Copy or photo identity proor or the student. (c                                                                                                    | sudent Conegeru, voteriu, Adnar card, pan card etc).                                                                                                    |                |                          |  |  |  |  |  |  |  |
| 1                                                                                                    | Instructions for In-person service student po                                                                                                    | rtal certificate:                                                                                                    |                |                          |  |  |  |  |  |  |  |
| СНЛ                                                                                                    | <ol> <li>Student can request certificate through stude</li> <li>If the Certificate will not receive by student the</li> <li>If you have not done the payment on the certificate</li> <li>In case of any issue/query while doing paym<br/>alverify your payment in this link.</li> <li>b)Wait for 2-3 hours before making payment</li> <li>Please carry printout of application receipt</li> <li>Student have to collect the document from t</li> </ol> | nt portal by only mode by Post service Application is valid for 30 days.<br>In student will have to re-apply for the same.<br>Icate requested date then you have proceed the process again. Check if required then add.<br>ent:<br>again.<br><b>to get certificate(s).</b><br>te respective applied zone only in the aliotted date between 11 am to 1.00 pm or 2.30 pm to 5.33 | 0 pm.          |                          |  |  |  |  |  |  |  |
| A Home                                                                                                    | * Email                                                                                                    | : khushboomchauhan@gmail.com                                                                                                    |                |                          |  |  |  |  |  |  |  |
| Certificate Request                                                                                                    | * Type of Student                                                                                                    | : Passout                                                                                                    |                |                          |  |  |  |  |  |  |  |
|                                                                                                    | Enter Postal Address as per given in ID Proof (If                                                                                                    | Available, only within India)                                                                                                    |                |                          |  |  |  |  |  |  |  |
| Examform                                                                                                    | * Address                                                                                                    | ABC                                                                                                    |                |                          |  |  |  |  |  |  |  |
| Answer Sheet View                                                                                                    |                                                                                                    |                                                                                                    |                |                          |  |  |  |  |  |  |  |
| 🞓 Convocation                                                                                                    | * City                                                                                                    | //////////////////////////////////////                                                                                                    |                |                          |  |  |  |  |  |  |  |
| Recheck/Reassess History                                                                                                    | * PinCode                                                                                                    | 380008                                                                                                    |                |                          |  |  |  |  |  |  |  |
|                                                                                                    | * Indian State                                                                                                    | Gujarat v                                                                                                    |                |                          |  |  |  |  |  |  |  |
| Contraction Degree Verification                                                                                                    |                                                                                                    | Next                                                                                                    |                |                          |  |  |  |  |  |  |  |
| A Marksheet Tracker                                                                                                    |                                                                                                    | 2018 - gtu ac in                                                                                                    |                | •                        |  |  |  |  |  |  |  |
| H $\mathcal P$ Type here to sea                                                                                                    | rch O 턹                                                                                                    | C 🛤 🖻 单 🔍 🐏 🖻                                                                                                    | 🥥 30°C Sunny 🔿 | ■ //3:07 PM<br>1/30/2022 |  |  |  |  |  |  |  |

6. Student can request any of the nearest zone i.e., Ahmedabad, Surat, Rajkot.

| $\leftarrow \rightarrow G$       | O A https://student.gtu.ac.in    |                                                                                               |                                       |
|----------------------------------|----------------------------------|-----------------------------------------------------------------------------------------------|---------------------------------------|
|                                  |                                  | r/CertificatesRequest_bystu2.aspx?en=uN81%2bHkN4iu5Q%2f4XgPk%2f4Q%3d%3d&adrs=IQPI 90%         |                                       |
| 🍯 Getting Started 🛛 G Gmail 💆 Gu | ujarat Technological 💮 YouTube 🦸 | 🕀 Maps 🤞 2020-06-04.png (1280 🛛 G Gmail 🗕 Gujarat Technological 🛞 Maps 🥠 2020-06-04.png (1280 |                                       |
| = 题 GUJARAT TECI                 | HNOLOGICAL UNIVER                | ISITY                                                                                         | Logout                                |
|                                  |                                  | Certificates Request                                                                          |                                       |
| *                                | Step 2/2                         |                                                                                               |                                       |
| C )                              |                                  |                                                                                               |                                       |
| 希 Home                           |                                  | * Zone :Select One- v<br>* Type of Certificate :Select One-                                   |                                       |
| Certificate Request              |                                  | * No of Copy : Rajkot                                                                         |                                       |
| Examform                         |                                  | * Total Amount : 20/04/2020                                                                   |                                       |
| Answer Sheet View                |                                  | Subinisano Date . Subi izozz                                                                  |                                       |
| 🞓 Convocation                    |                                  |                                                                                               |                                       |
| ✓ Recheck/Reassess History       |                                  |                                                                                               |                                       |
| 🞓 Degree Verification            |                                  |                                                                                               |                                       |
| A Marksheet Tracker              |                                  |                                                                                               |                                       |
| . ↓ P Type here to search        | 0                                | H 💽 🖬 🖶 🝙 💿 🖬 🚳 😝 🕒                                                                           | 3:09 PM<br>30°C Sunny ∧ ■ 🦟 1/30/2022 |
|                                  |                                  |                                                                                               | , 50) LOLL                            |

7. Drop down of different type of Certificate will appear in the portal.

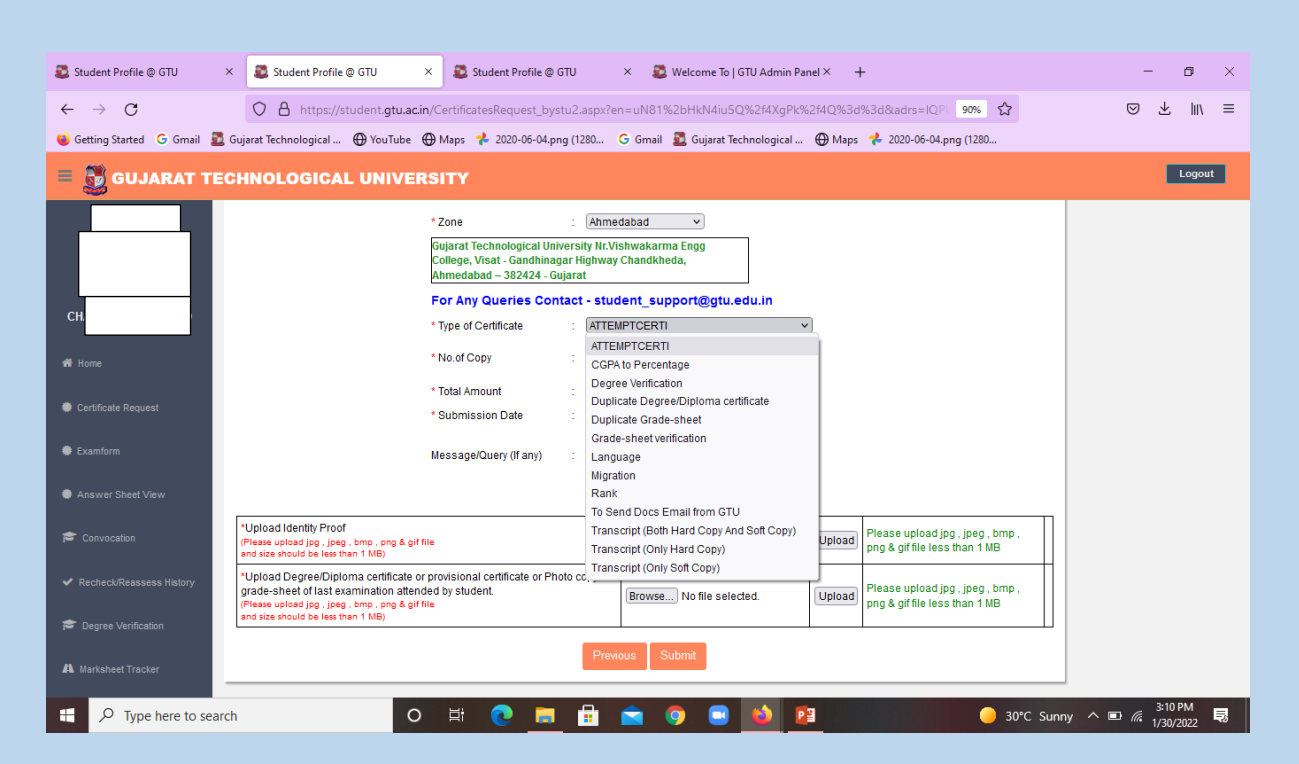

8. Student have to upload the necessary documents such as degree Certificate, ID proof etc. as per the instructions.

| 💐 Student Profile @ GTU 🛛 🗙                     | : 🗸 Student Profile @ GTU 🛛 × 🙇 Student Profile @ GTU 🕹 Student Profile @ GTU 🕹 🗸 🗸 Welcome To   GTU Admin Panel × G gtu images - Google Search × + – 🗗 × |
|-------------------------------------------------|----------------------------------------------------------------------------------------------------|
| $\leftarrow \  \  \rightarrow \  \  \mathbf{G}$ | O A https://student.gtu.ac.in/CertificatesRequest_bystu2.aspx?en=uN81%2bHkN4iu5Q%2f4XgPk%2f4Q%3d%3d&adrs=IQP 99% 🏠 🖾 🐸 📗 😑                                |
| 😆 Getting Started 🛛 G Gmail 🗕 G                 | Sujarat Technological 🕀 YouTube 🕀 Maps 🧚 2020-06-04.png (1280 🕒 G Gmail 🙎 Gujarat Technological 🕀 Maps 🧚 2020-06-04.png (1280                             |
| = 🛐 GUJARAT TEC                                 | Chnological University                                                                                                    |
|                                                 | * Type of Certificate : Transcript (Only Hard Copy) v                                                                                                    |
|                                                 | Student Wants GTU to send the<br>Electronic copy of Transcript to : ●YES ◯NO<br>WES directly ?                                                            |
|                                                 | * WES Reference Number: : 1234567                                                                                                    |
| СІ О                                            | * No.of Copy : 2                                                                                                    |
| 🖨 Home                                          | * Total Amount : 300                                                                                                    |
|                                                 | * Submission Date : 30/01/2022                                                                                                    |
| Certificate Request                             | Message/Query (If any) :                                                                                                    |
| Examform                                        |                                                                                                    |
| Answer Sheet View                               | *Upload Identity Proof<br>(Please upload jog., j.p.g., homp., sng & gif file<br>and size should be less than 1 MB) Uploaded View                          |
| 🞓 Convocation                                   | Upload Degree/Diploma certificate or provisional certificate or Photo copy of grade-sheet of last                                                         |
| ✓ Recheck/Reassess History                      | Pase upload jo, jee, nov, nog & gif file<br>and size should be less than 1 MB) Browse No file selected.                                                   |
| 🕿 Degree Verification                           | Previous Submit                                                                                                    |
| A Marksheet Tracker                             |                                                                                                    |
|                                                 | 2018 - gtu acin                                                                                                    |
| ₽ Type here to search                           | n 🗢 🛱 💽 🧮 🛱 🕿 🌻 🗳 📴                                                                                                    |
|                                                 |                                                                                                    |

8 | Page

9. Student can add the number of Certificates as per the requirements.

| 🚨 Student Profile @ GTU                                                                                                    | ×                                      | 💈 Student Profile   | @ GTU                                     | × 🚨 Stu                        | ident Profile @ | GTU         | × 🚨 Wel        | come To         | GTU Admii              | n Panel ×             | G gtu imag                     | es - Google Si | arch × -           | +       | _      | ø ×        |
|----------------------------------------------------------------------------------------------------|----------------------------------------|---------------------|-------------------------------------------|--------------------------------|-----------------|-------------|----------------|-----------------|------------------------|-----------------------|--------------------------------|----------------|--------------------|---------|--------|------------|
| $\leftarrow \rightarrow G$                                                                                                    | (                                      | ▶ 🔒 https://!       | student. <b>gtu.a</b>                     | .in/Certificate                | _dashboard.a    | aspx        |                |                 |                        |                       |                                | E 909          | <b>公</b>           |         | ♥ ⊻    | lu\ ≡      |
| 🧉 Getting Started 🕝 Gmail 💆 Gujarat Technological 🕀 YouTube 🕀 Maps 🧚 2020-06-04.png (1280 Ġ Gmail 💆 Gujarat Technological 🛞 Maps 🧚 2020-06-04.png (1280 |                                        |                     |                                           |                                |                 |             |                |                 |                        |                       |                                |                |                    |         |        |            |
| = 👸 GUJARAT TE                                                                                                    | CHN                                    | OLOGICA             | L UNIVE                                   | RSITY                          |                 |             |                |                 |                        |                       |                                |                |                    |         |        | ogout      |
|                                                                                                    |                                        |                     |                                           |                                | Certif          | icates      | Request l      | Dash            | board                  |                       |                                |                |                    |         |        |            |
| Ct D                                                                                                    | Click Here For New Certificate request |                     |                                           |                                |                 |             |                |                 |                        |                       |                                |                |                    |         |        |            |
| # Home                                                                                                    | Sr.N                                   | Certificate<br>Type | Application<br>Receipt (Must<br>Required) | View Uploade                   | d Documents     |             |                | Copy &<br>Amoun | Request<br>Date        | Certificate<br>Status | Zone &<br>Address<br>71        | Action         | Payment<br>Details |         |        |            |
| Certificate Request                                                                                                    | 1                                      | (Only Hard<br>Copy) |                                           | <u>ld Proof</u><br>Degree/Dipl | oma Change [    | Cegree/Dipl | Change IDProof | 2<br>300        | 30/01/2022<br>03:15 PM | Pending<br>Sample     | ABC                            | Delete         | Pav Fees           |         |        |            |
| Examform                                                                                                    |                                        |                     |                                           | <u>Certificate</u>             |                 |             |                |                 |                        | Preview               | Ahmedabad<br>380008<br>Gujarat |                |                    |         |        |            |
| Answer Sheet View                                                                                                    |                                        |                     |                                           |                                |                 |             |                |                 |                        |                       |                                |                |                    |         |        |            |
| 🞓 Convocation                                                                                                    |                                        |                     |                                           |                                |                 |             |                |                 |                        |                       |                                |                |                    |         |        |            |
| <ul> <li>Recheck/Reassess History</li> </ul>                                                                                                    |                                        |                     |                                           |                                |                 |             |                |                 |                        |                       |                                |                |                    |         |        |            |
| Degree Verification                                                                                                    |                                        |                     |                                           |                                |                 |             |                |                 |                        |                       |                                |                |                    |         |        |            |
| A Marksheet Tracker                                                                                                    |                                        |                     |                                           |                                |                 |             |                |                 |                        |                       |                                |                |                    |         |        |            |
| https://student.gtu.ac.in/Certificates                                                                                                    | Request                                | bystu.aspx          | _                                         |                                |                 |             |                |                 |                        |                       |                                |                |                    |         |        |            |
| H $\mathcal{P}$ Type here to sea                                                                                                    | rch                                    |                     | C                                         | ) İİ                           | <b>e</b>        |             | <b>(</b>       |                 | 6                      | P                     |                                |                | 🥚 30°C Sur         | nny 🔨 🗆 | 3:16 F | M<br>022 💀 |

10. After adding the required number of Certificates, students can pay the applicable fees as per the requirements.

|                                                                                                    | 🚨 Student Profile @ GT×            | 🚨 Student I | Profile @ G"×     | 🚨 Student Profil                               | le@G×                      | 🚨 Student Profile @ | GT× Student           | Profile @        | GTX 🚨                  | Welcome               | To   GTU A 🗙                   | G gtu ima     | ges - Googl∈×      | +     | -      | ٥               | × |
|----------------------------------------------------------------------------------------------------|------------------------------------|-------------|-------------------|------------------------------------------------|----------------------------|---------------------|-----------------------|------------------|------------------------|-----------------------|--------------------------------|---------------|--------------------|-------|--------|-----------------|---|
| • Gentrag Startet @ Gent @ Gentrage @ Device @ Device @ Dioma Centificati @ Centificati @ Centificati @ Centificati @ Centificati @ Centificati @ Centificati @ Centificati @ Device @ Dioma Centificati @ Device @ Dioma Centificati @ Device                                          | $\leftarrow \   \rightarrow \   G$ | <           | https:/           | /student.gtu.ac.ir                             | n/Certificate              | _dashboard.aspx     |                       |                  |                        |                       |                                | E 909         | ۰<br>۲             |       |        | e liiv          | ≡ |
| Control       Control       Contro       Control       Control                                                                                                    | ⊌ Getting Started 🛛 G Gma          | il 🚨 Gujara | t Technological . | . 🕀 YouTube 🤅                                  | 🕀 Maps 🛛 🕇                 | 2020-06-04.png (12  | 30 Ġ Gmail 🚨          | Gujarat T        | echnologica            | і… ⊕м                 | aps 📌 2020-                    | 06-04.png (12 | 180                |       |        |                 |   |
| <ul> <li>Click Here Cortificate request</li> <li>Click Here Cortificate request</li> <li>Click Here Cortificate</li> <li>Click Here Cortificate</li> <li>Change Derree Cliptoma Centification</li> <li>Change Derree Cliptoma Centification</li> <li></li></ul> | = 🛃 GUJARAT                        | TECHN       | OLOGIC            | L UNIVER                                       | SITY                       |                     |                       |                  |                        |                       |                                |               |                    |       |        | Logou           | t |
| C       Sr.tkoCertificato Type Application         Sr.tkoCertificato Type Application       Construction         Sr.tkoCertificato Type Application       Change IDProof         Income       Language       Language         Language       Language       Language         Language       Language       Language         Language       Language       Change Degree/Diptoma Certificate         Certificate Request       ATTEMPTCERTI       Id Proof         Answer Sheet View       Certificate       Change Degree/Diptoma Certificate       10         Status       Attrempt Certificate       Change Degree/Diptoma Certificate       10         Status       Attrempt Certificate       Change Degree/Diptoma Certificate       10       3001/2022         Convocation       Z       Degree/Diptoma       Change Degree/Diptoma Certificate       2       None dabad         Status       Certificate       Change Degree/Diptoma Certificate       2       Nono1/2022       Sample       Atmedabad       Pay Fees         Status       Certificate       Change Degree/Diptoma Certificate       10       03/12022       Sample       Atmedabad       Pay Fees         Sample       Certificate       Change Degree/Diptoma Certificate       2       00/12022                                                                                                    |                                    |             |                   |                                                |                            | Click Here          | For New Certif        | icate            | <u>request</u>         |                       |                                |               |                    |       |        |                 |   |
| Certificate Request   • Kome   • Certificate Request   • Examform   • Answer Sheet View   • Convocation   • Recheck/Reassess History   • Recheck/Reassess History   • Degree Verification   • Marked Tracker                                                                                                    |                                    | Sr.N        | loCertificate Ty  | Application<br>De Receipt (Must \<br>Required) | /iew Uploade               | ed Documents        |                       | Copy &<br>Amount | Request<br>Date        | Certificate<br>Status | Zone &<br>Address              | Action        | Payment<br>Details |       |        |                 |   |
| Image: Home       Image: Degree Diploma       Change Degree Diploma Cettificate       30       30012022       Sample       Ammedabad         Image: Cettificate Request.       Image: Degree Diploma       Cettificate       1       00012022       Pending       ABC       Delete         Image: Cettificate Request.       Image: Degree Diploma       Image: Degree Diploma       Cettificate       100       03:17 PM       Pending       ABC       Delete       Pay Fees         Image: Convocation       Image: Degree Diploma       Cettificate       100       03:17 PM       Preview       Almedabad       Pay Fees         Image: Convocation       Image: Degree Diploma       Image: Degree Diploma       Cettificate       100       03:17 PM       Preview       Sample       Almedabad       Pay Fees         Image: Degree Verification       Image: Degree Diploma       Change: Degree Diploma       Cettificate       100       03:15 PM       Sample       Almedabad       Pay Fees         Image: Degree Verification       Image: Degree Diploma       Change: Degree Diploma       Cettificate       100       03:15 PM       Sample       Almedabad       Pay Fees         Image: Degree Verification       Image: Degree Diploma       Change: Degree Diploma       Cettificate       100       15 PM       Sample </td <th>c p</th> <td></td> <td>Language</td> <td></td> <td>d Proof</td> <td></td> <td>Change IDProof</td> <td></td> <td>0010410000</td> <td>Pending</td> <td>Z4<br/>ABC</td> <td>Delete</td> <td></td> <td></td> <td></td> <td></td> <td></td>                                                                                                    | c p                                |             | Language          |                                                | d Proof                    |                     | Change IDProof        |                  | 0010410000             | Pending               | Z4<br>ABC                      | Delete        |                    |       |        |                 |   |
| Certificate Request   Examitorm   Answer Sheet View   Convocation   Recheck/Reassess Hatory   Recheck/Reassess Hatory   Answer Sheet Tracker                                                                                                    | 🖷 Home                             | 1           |                   | c<br>c                                         | Degree/Dipl<br>Certificate | Change Degre        | e/Diploma Certificate | 350              | 03:18 PM               | Sample<br>Preview     | Ahmedabad<br>380008            |               | Pay Fees           |       |        |                 |   |
| Example     Answer Sheet Vew     Convocation     Recheck/Reassess History     Convocation     Marksheet Tracker                                                                                                    | Certificate Request                | L.          | ATTEMPTCER        | π                                              | d Proof                    |                     | Change IDProof        |                  |                        | Pending               | Z4                             | Delete        |                    |       |        |                 |   |
| Answer Sheet Vew     Image: Convocation     Image: Convocation     Image: Convocat                                                                                                    | Examform                           | 2           |                   | <u> </u>                                       | Degree/Dipl<br>Certificate | Oma<br>Change Degre | e/Diploma Certificate | 1<br>100         | 30/01/2022<br>03:17 PM | Sample<br>Preview     | Ahmedabad<br>380008            |               | Pay Fees           |       |        |                 |   |
| Convocation     3     Id Proof     Change IDProof     2     3001/202Z     Pending     ABC     Delete     Pay Fees       Certification     Certificate     200     31.5 PM     Sample     Preview     Sample     Preview     Sample       A Marksheet Tracker     Marksheet Tracker     Certificate     Certificate     Cerificate     Cerificate     Cerificate </td <th>Answer Sheet View</th> <td></td> <td>Transmitt</td> <td></td> <td></td> <td></td> <td></td> <td></td> <td></td> <td></td> <td>Gujarat<br/>Z1</td> <td></td> <td></td> <td></td> <td></td> <td></td> <td></td>                                                                                                    | Answer Sheet View                  |             | Transmitt         |                                                |                            |                     |                       |                  |                        |                       | Gujarat<br>Z1                  |               |                    |       |        |                 |   |
| Recheck/Reassess History      Recheck/Reassess History      Certificate     Change Degree/Diploma Certificate     300     Us.15 PM     Safible     Anmedabad     Gujarat                                                                                                    | 🞓 Convocation                      | 3           | Hard Copy)        | 11y                                            | d Proof<br>Degree/Dipl     | oma .               | Change IDProof        | 2                | 30/01/2022             | Pending               | ABC                            | Delete        | Dev Fore           |       |        |                 |   |
| Cegree Verification  A Marksheet Tracker                                                                                                    |                                    |             |                   | C                                              | Certificate                | Change Degre        | e/Diploma Certificate | 300              | U3.15 PM               | Preview               | Ahmedabad<br>380008<br>Gujarat |               | Pay rees           |       |        |                 |   |
| A Marksheet Tracker                                                                                                    | 🞓 Degree Verification              |             |                   |                                                |                            |                     |                       |                  |                        |                       |                                |               |                    |       |        |                 |   |
|                                                                                                    | A Marksheet Tracker                |             |                   |                                                |                            |                     |                       |                  |                        |                       |                                |               |                    |       |        |                 |   |
| 👯 🔎 Type here to search O 🛱 💽 🚍 🛱 🖻 🎯 🖬 🚺 📴 🛛 😡 🖓 🖓 🖓 👘                                                                                                    | F P Type here to                   | search      |                   | 0                                              | Ħ                          | 0 🔳                 | i 💼 🦻                 |                  | 6                      | •                     |                                |               | 🦲 30°C Sur         | iny ^ | 3:<br> | 18 PM<br>0/2022 | 5 |
|                                                                                                    |                                    |             |                   |                                                |                            |                     |                       |                  |                        |                       |                                |               |                    |       |        |                 |   |

9 | Page

#### **11.Payment mode:**

Through online payment gateway. (Net banking, Debit card, other bank debit & credit cards, QR code, UPI).

| 💐 Student Profile @ G 🗶 📲          | 🕽 Student Profile @ G 🗙 🛛 🚨 Stud                                                                                                    | ent Profile @ G X 🛛 🛤 BillDesk - All Your P. X 💈 Student Profile @ G X 💈 Welcome To   GTU // X G gtu images - Googl- X 🕂                                                                                                    | - 0                  | × |
|------------------------------------|----------------------------------------------------------------------------------------------------|----------------------------------------------------------------------------------------------------|----------------------|---|
| $\leftarrow \   \rightarrow \   G$ | O A https://pgi.billd                                                                                                    | sk.com/pgidsk/ProcessPayment;jsessionid=00001T6Hdpt0hizrPTCHKdn3uuf:1a7ou2mi9?wpage=gqdxRm3FhD7 🏠                                                                                                    | ) ± III\             | ≡ |
| 😆 Getting Started 🛛 G Gmail        | 🚨 Gujarat Technological 💮 You                                                                                                    | Tube  🕀 Maps 🧚 2020-06-04.png (1280 🕒 G mail 📓 Gujarat Technological 🕀 Maps 🧚 2020-06-04.png (1280                                                                                                    |                      | • |
|                                    | Credit Card<br>Debit Card<br>Other Debit Cards<br>Conternet Banking<br>Conternet Banking<br>Conternet Banking<br>Conternet Banking<br>Conternet Banking<br>Conternet Banking<br>Conternet Banking | Pay by Credit Card       Merchant Name         Uisa       Image: RuPaye         Card Number       Card Number         Enter card number       Image: RuPaye         Expiration Date       CVV/CVC         Month       Year         Card Holder Name       Image: RuPaye         Enter card holder name       Make Payment |                      |   |
|                                    |                                                                                                    |                                                                                                    |                      |   |
|                                    |                                                                                                    |                                                                                                    | 2.22 014             | ¥ |
| Type here to se                    | earch                                                                                                    | O Ħ 💽 🚍 🛱 🕿 🧿 🗔 🗳 📴 🛛 🥚 30℃ Sunny 🛆 🖬 ,                                                                                                    | 3:22 PM<br>1/30/2022 | 5 |

12. Student can check the Status of applied Certificates under the "Certificate request" on the portal.

| FT                                                                                 |       |                       |                                           | Click Here For New Ce                            | rtifica          | <u>ate requ</u>        | <u>uest</u>                   |                   |        |                                   |
|------------------------------------------------------------------------------------|-------|-----------------------|-------------------------------------------|--------------------------------------------------|------------------|------------------------|-------------------------------|-------------------|--------|-----------------------------------|
|                                                                                    | Sr.No | Certificate<br>Type   | Application<br>Receipt (Must<br>Required) | View Uploaded Documents                          | Copy &<br>Amount | Request<br>Date        | Certificate<br>Status         | Zone &<br>Address | Action | Payment<br>Details                |
| <ul> <li>Home</li> <li>Certificate Request</li> <li>100 Activity Points</li> </ul> | 1     | CGPA to<br>Percentage | <u>Print</u>                              | <u>ld Proof</u><br>Degree/Diploma<br>Certificate | 1<br>100         | 12/12/2022<br>10:11 PM | Approved<br>Sample<br>Preview | Z1                |        | SUCCESS<br>12/12/2022<br>10:12 PM |
| Examform     Answer Sheet View     Convocation     Recheck/Reassess History        | 2     | ATTEMPTCERT           | Print                                     | <u>ld Proof</u><br>Degree/Diploma<br>Certificate | 1<br>100         | 12/12/2022<br>10:07 PM | Approved<br>Sample<br>Preview | Z1<br>1 r<br>:    |        | SUCCESS<br>12/12/2022<br>10:08 PM |
| Degree Verification                                                                |       |                       |                                           |                                                  |                  |                        |                               | Z1                |        |                                   |

We have developed a user-friendly tutorial for the ease of understanding of the students while applying for WES at the Student Section.

#### Procedure to apply for sharing transcript with WES electronically from GTU.

- 1. YouTube link for the process of applying for the WES transcript <u>https://youtu.be/L40Wn27PMH8</u>
- 2. We have communicated directly at WES, GTU will electronically send the transcript to WES.
- 3. Student have to apply for the transcript through the student portal. They can select for both hard + soft copy and/or only hard copy from the options.
- 4. Upon submission of WES reference number we will directly send the e-copy of the transcript to WES on behalf of the student.
- 5. Hard copy will be sent through post at the address mentioned by the student.

#### Procedure for applying for sharing documents directly with other Universities/institutes through e-mail

- 1. Student should apply for this request through the student portal only.
- 2. They should select the option "To send Docs email from GTU".
- 3. After submission of such requests, the academic documents of that student will be sent through the official e-mail of GTU to the official e-mail of the other concerned Universities/Institutes.
- 4. For more details, kindly refer to the circular mentioned under the tab: http://gtu.ac.in/ ----> student zone ---> student corner.
- 5. <u>Circular to send students documents to other University by GTU</u> by GTU dated 20-10-2020.
- 6. Please upload a single pdf document/file which will be shared through e-mail from GTU. Please do not upload ID proof along with this pdf file.

#### Stepwise procedure to apply for Duplicate Degree/Diploma Certificate:

**Step 1**: login through student portal <u>www.student.gtu.ac.in</u>

**Step 2**: Enter your details like Enrollment number and Password and captcha code and submit.

**Step 3**: click on the "Certificate request" tab on the home page.

Step 4: click on link "Click here" for new Certificate request'.

**Step 5**: read the instructions properly and add your residential address, city, pin code, state and submit.

**Step 6**: Must select the Ahmedabad zone from the dropdown menu.

**Step 7**: Select duplicate degree/diploma Certificate from the dropdown menu as type of the Certificate.

**Step 8**: Number of copies is one only. Upload ID proof and scan copy/web copy of the Certificate or provisional Certificate or the grade sheet of the last attended exam.

Upload an affidavit on 50 rupees notarized stamp paper.

Read all the instructions for ID proof and affidavit.

Check size and extension of the documents mentioned on the portal.

Following to be mentioned on an affidavit for requesting duplicate - Mention your name, enrollment number, etc. and reason for how you lost the Certificate.

Any wrong information regarding this will result in non-issuance of Certificate from our end.

Step 9: Pay requisite fees.

Students are informed through SMS, e-mail for any pending document.

Students can also check the portal for the status of their application.

For any query - kindly contact us Student Support Ahmedabad - <u>convocation@gtu.edu.in</u>.

#### Stepwise procedure to apply for Duplicate Grade-sheet:

**Step 1**: login through student portal <u>www.student.gtu.ac.in</u>

**Step 2**: Enter your details like Enrollment number and Password and captcha code and submit.

**Step 3**: click on the "Certificate request" tab on the home page.

Step 4: click on link "Click here" for new Certificate request'.

**Step 5**: read the instructions properly and add your residential address, city, pin code, state and submit.

**Step 6**: Must select the Ahmedabad zone from the dropdown menu.

**Step 7**: Select **Duplicate Grade-sheet** from the dropdown menu as type of the Certificate.

**Step 8**: Select no. of copies and exams (for which you want duplicate Grade-sheet). no. of copies and exams added must match. For example, if you add 2 as no. of copies Grade sheets then you must select the two number of exams from the list.

**Step 9**: Fees paid to be visible according to the grade sheets you selected.

**Step 10**: Read all the instructions for ID proof and affidavit. check size and extension of the documents mentioned on the portal.

Following to be mentioned on an affidavit for requesting duplicate - Mention your name, enrollment number, etc. and reason for how you lost the gradesheets and exams for which you are applying duplicate grade sheets. Any wrong information regarding this will result into not getting approval from our end.

Upload all the Grade-sheets or web copy in a single PDF.

Grade sheets in the PDF must match with the no. of copies. (You can download web copy from "My results" tab in the student portal) and submit the online application.

**Step11**: Pay requisite fees.

Students are informed through SMS, e-mail for any pending document.

Students can also check the portal for the status of their application.

For any query: Contact us on student support Ahmedabad - marksheet@gtu.edu.in

#### **Gujarat Technological University YouTube Channel**

- We have prepared and uploaded the tutorial videos of various procedures of the section in our GTU official YouTube channel Playlists of <u>GTU-Convocation</u> and <u>GTU-Student Portal.</u>
- Link to the Video: <u>https://www.youtube.com/playlist?list=PLLfoR5ZJ0A\_7gI3YbvjGzwvrQ8kbF</u> <u>YPwy</u>
- > QR Code for Playlist:
  - 1. Guideline for GTU Student portal Certificates.

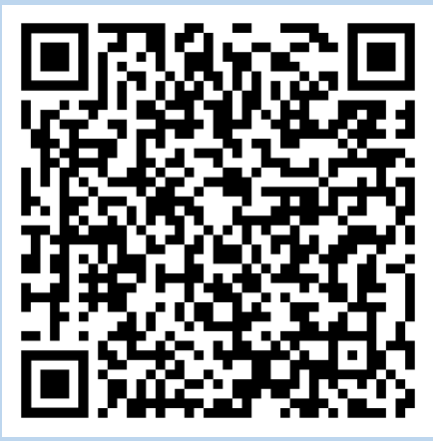

2. Guideline to apply for Convocation Degree/Diploma Certificates.

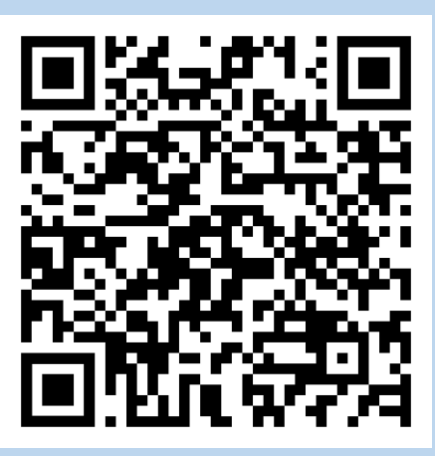

In order to achieve our goals and to ensure timely and prompt services to the student we have developed a webpage displaying contact details of our zonal offices and headquarters.

- 1. Student Support Section (Ahmedabad):07923267515/ 502/ 636.
  - convocation@gtu.edu.in For query related Final Degree/Diploma Certificate queries & Duplicate Degree/Diploma Certificates.
  - student\_support@gtu.edu.in For query related Student Support Section services through student portal.
  - marksheet@gtu.edu.in For query related to Duplicate Grade-sheet.
- Student Support Section (Rajkot): 0281-2464956, Email id: stusupport\_rajkot@gtu.edu.in.
- 3. Student Support Section (Surat): 09099063730, Email id: stusupport surat@gtu.edu.in.
- 4. no-reply-email-docs@gtu.edu.in This is the official email id of Gujarat Technological University which is used only for sharing academic documents of the students with other universities/Institute. No further correspondence is done through this email id except for sending/sharing academic documents from Gujarat Technological University.

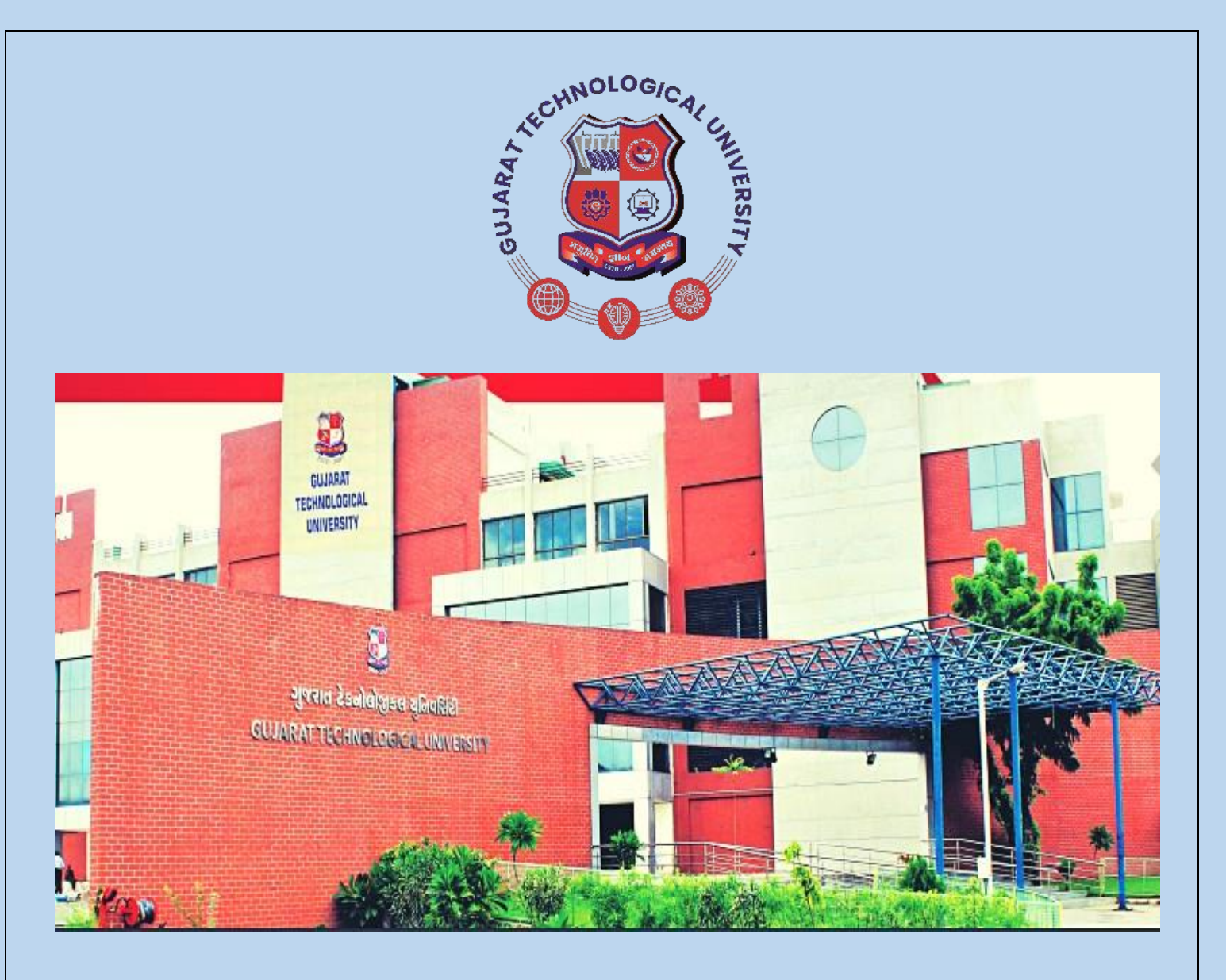

## GUJARAT TECHNOLOGICAL UNIVERSITY

Nr. Visat Three Roads, Visat – Gandhinagar Highway,

Chandkheda, Ahmedabad – 382424 - Gujarat

E Mail: <u>info@gtu.ac.in</u> Website: <u>www.gtu.ac.in</u>